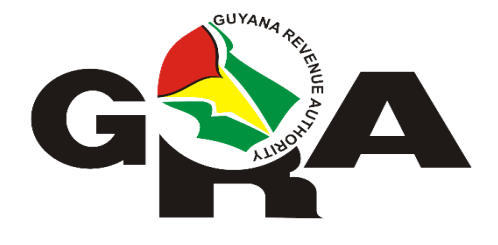

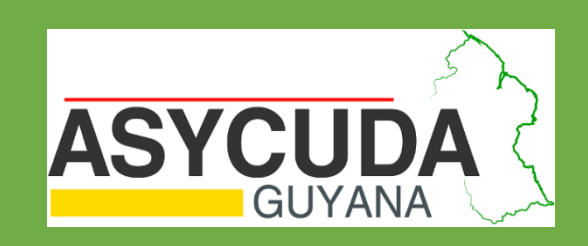

# USING JAVA 8 WITH ASYCUDA WORLD GUYANA

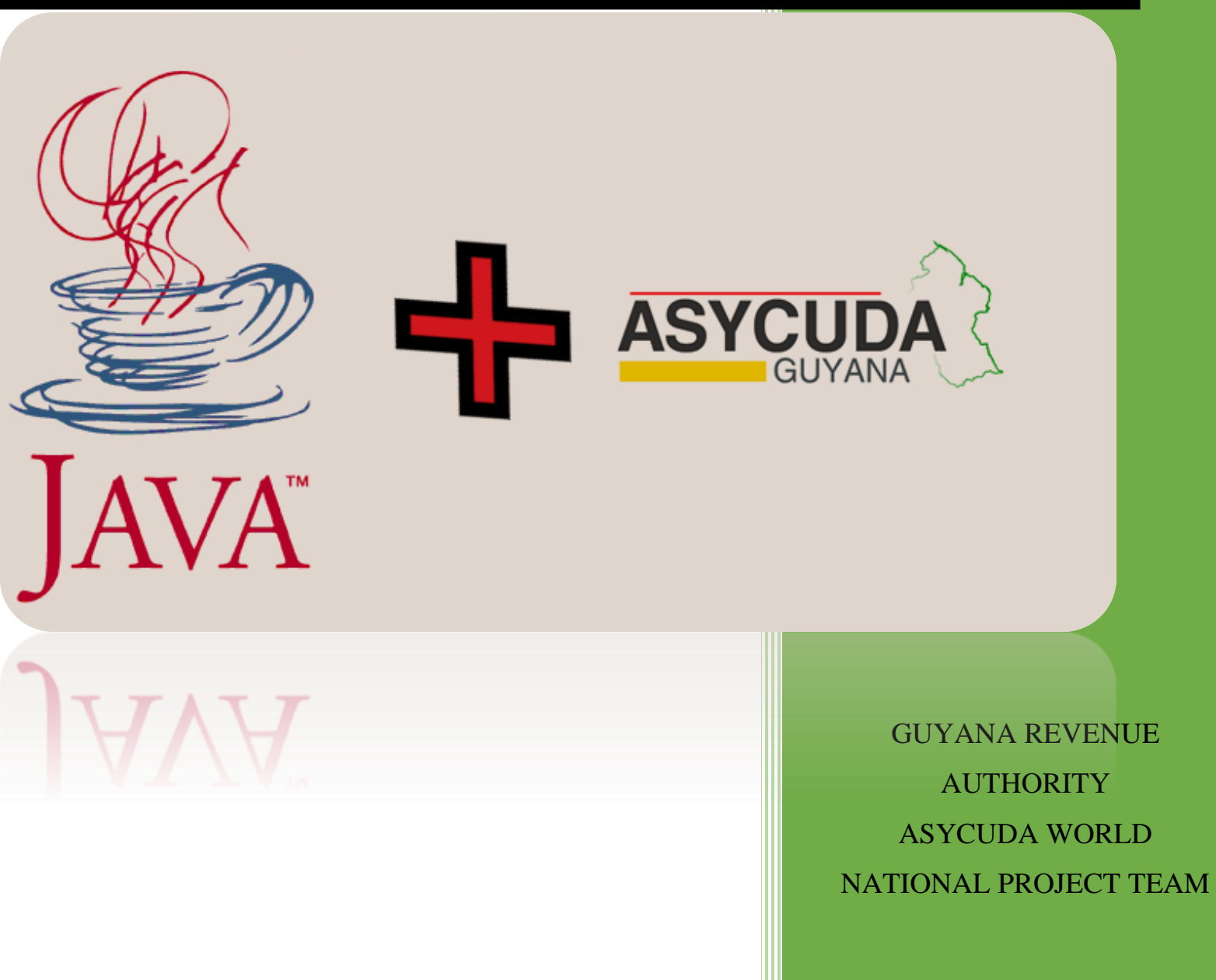

## Contents

| PREFACE                                       | 2 |
|-----------------------------------------------|---|
| INSTALLING JAVA 8                             | 3 |
| Checking if Java installed correctly          | 4 |
| Create an Exception for ASYCUDA WORLD in JAVA | 5 |
| Update the java.security file                 | 8 |

#### PREFACE

This manual is intended to assist with the installation and configuration of Java 8 for the purpose of ASYCUDA WORLD GUYANA.

## **INSTALLING JAVA 8**

1. Go to <a href="https://www.java.com/en/download/">https://www.java.com/en/download/</a> and click the download button as shown below followed by selecting the agree and start free download button.

| Jav<br>Dow    | a Download<br>/nload Java for your desktop computer now!                                                                                                    |
|---------------|----------------------------------------------------------------------------------------------------|
| Vers<br>Relea | ion 8 Update 211<br>se date April 16, 2019                                                                                                    |
| Â             | Important Oracle Java License Update                                                                                                    |
|               | The Oracle Java License has changed for releases starting April 16, 2019.                                                                                                    |
|               | The new <u>Oracle Technology Network License Agreement for Oracle Java SE</u> is substantially different from prior Oracle Java licenses. The new license nermits certain uses such as personal use and development use, at no co <b>THIS BUTTON</b> Java Java bading and using this product. An FAQ is available <u>here</u> .<br>Commercial license and support is available with a lov cost <u>Java SE Subscription</u> .<br>Oracle also provides the latest OpenJDK release uncer the open source <u>GPL License</u> at <u>jdk java.net</u> . |
|               | Java Download<br>» What is Java? » Do I have Java? » Need Help?                                                                                                    |
|               | Agree and Start Free<br>Download<br>By downloading Java you activitied that you have read and<br>accepted the<br>THIS BUTTON                                                                                                    |

2. You should see a file starting with JavaSetup8u starting to download. In the below example the file is JavaSetup8u211.exe. Click the file which will appear at the bottom of the screen as shown below. After actioning Step 1 proceed in selecting Install as shown in Step 2.

|                                        |   | Java Setup - Welcome                                                                                              |                                                                                                    | - 🗆 ×                     |
|----------------------------------------|---|----------------------------------------------------------------------------------------------------|----------------------------------------------------------------------------------------------------|---------------------------|
|                                        | ~ |                                                                                                    |                                                                                                    |                           |
| JavaSetupouz II.exe                    |   |                                                                                                    | Welcome to Java - Updated Lic                                                                                                    | ense Terms                |
| Step 1. Select<br>to start<br>download |   | The terr<br>This version of the Jaw<br>Commercial use of th<br>Click Install to accept to<br>No personal informat | ns under which this version of the software<br>Updated License Agreemer<br>use.<br>is software requires a separate licens:<br>system.<br>ion is gathered as part of our install proces<br>Step 2. Select<br>the Install<br>Option | is licensed have changed. |

#### Checking if Java installed correctly

1. To check if you have java installed press the windows key and the R key on your keyboard together as shown below.

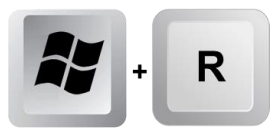

2. A window will appear, type "CMD" and press "OK" as shown below.

| 🖅 Run | ×                                                                                                    |
|-------|----------------------------------------------------------------------------------------------------|
| ٨     | Type the name of a program, folder, document, or Internet resource, and Windows will open it for you. |
| Open: | CMD                                                                                                   |
|       |                                                                                                    |
|       | OK Cancel <u>B</u> rowse                                                                              |

3. A new window will appear. Type "java -version" followed by the enter key.

C:\Windows\system32\cmd.exe

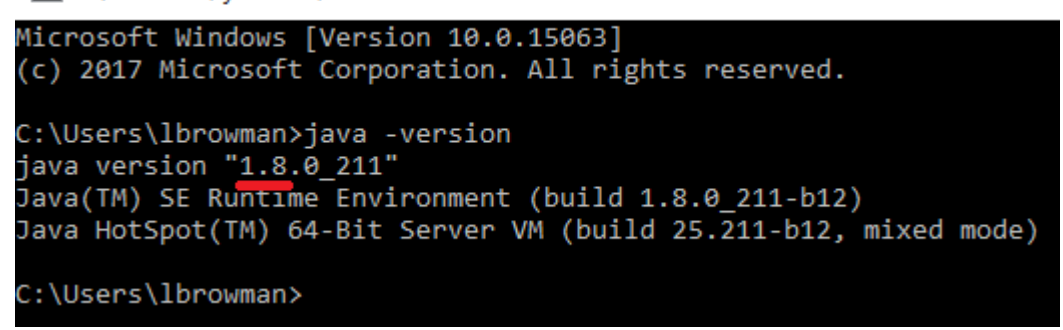

4. If the following line starts with java version "1.8" you have installed Java 8 correctly.

## Create an Exception for ASYCUDA WORLD in JAVA

Now that Java 8 has been installed correctly, we need to configure the exception list for ASYCUDA WORLD GUYANA.

1. Access the Java Control panel by doing one of the following:

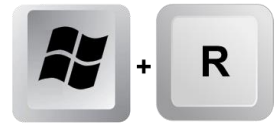

type "CMD" and press "OK" as shown below.

| 🖅 Run         | ×                                                                                                    |
|---------------|----------------------------------------------------------------------------------------------------|
|               | Type the name of a program, folder, document, or Internet resource, and Windows will open it for you. |
| <u>O</u> pen: | CMD ~                                                                                                 |
|               | OK Cancel <u>B</u> rowse                                                                              |

Type of the following depending on your java version followed by enter:

"c:\Program Files\Java\jre8\bin\javacpl.exe" or

"c:\Program Files\Java\jre1.8.0\_211\bin\javacpl.exe"

| 💷 Run         | ×                                                                                                    |
|---------------|----------------------------------------------------------------------------------------------------|
|               | Type the name of a program, folder, document, or Internet resource, and Windows will open it for you. |
| <u>O</u> pen: | c:\Program Files\Java\jre1.8.0_211\bin\javacpl.exe                                                    |
|               | OK Cancel <u>B</u> rowse                                                                              |

#### Security Tab

The Java control box will appear as shown below.

| 🛃 Java Control Panel                                                                                                    |                          | _                      |             | $\times$ |
|----------------------------------------------------------------------------------------------------|--------------------------|------------------------|-------------|----------|
| General Update Java Security Advanced                                                                                                 |                          |                        |             |          |
| About                                                                                                    |                          |                        |             |          |
| View version information about Java Control Panel.                                                                                    |                          |                        | About.      |          |
| Network Settings                                                                                                    |                          |                        |             |          |
| Network settings are used when making Internet connections. By<br>settings in your web browser. Only advanced users should modify     | default, J<br>/ these se | lava will u<br>ttings. | se the netw | ork      |
|                                                                                                    |                          | Netwo                  | rk Settings |          |
| Temporary Internet Files                                                                                                    |                          |                        |             |          |
| Files you use in Java applications are stored in a special folder for<br>advanced users should delete files or modify these settings. | quick exe                | ecution lat            | er. Only    |          |
|                                                                                                    | Setting                  | gs                     | View        |          |
| Java in the browser is enabled.                                                                                                    |                          |                        |             |          |
| See the Security tab                                                                                                    |                          |                        |             |          |
|                                                                                                    |                          |                        |             |          |
|                                                                                                    |                          |                        |             |          |
|                                                                                                    |                          |                        |             |          |
|                                                                                                    |                          |                        |             |          |
|                                                                                                    |                          |                        |             |          |
|                                                                                                    |                          |                        |             |          |
|                                                                                                    |                          |                        |             |          |
|                                                                                                    | OK                       | Cano                   | el A        | pply     |
|                                                                                                    |                          |                        |             |          |

2. Select the security tab and proceed to ensure that Java content is enabled in the browser. The Security Level either be "High" or "Medium".

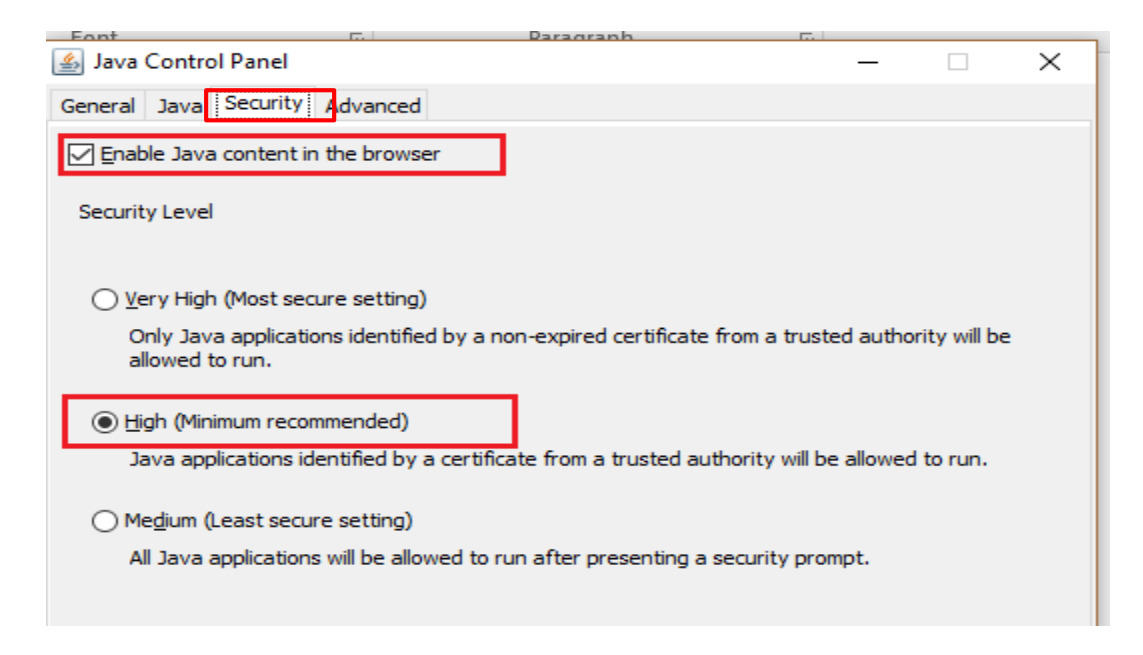

3. Under the said Security tab, click edit site list under Exception Site List.

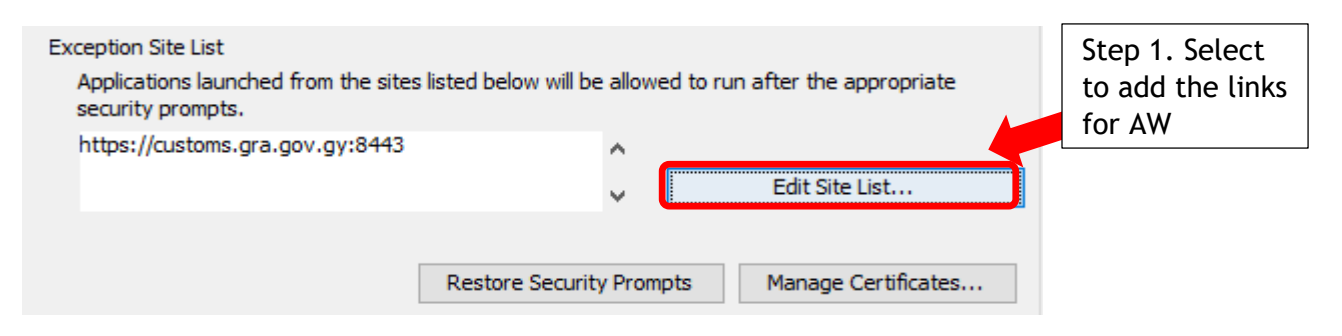

4. A new window will appear, select the option Add

| 🙆 Exception Site List                                                                                      | ×                                                          |          |
|----------------------------------------------------------------------------------------------------|------------------------------------------------------------|----------|
| Applications launched from the sites listed below will be allowed to<br>prompts.                           | run after the appropriate Step 2. Select to have the field |          |
| Location                                                                                                   | available in<br>inputting link                             |          |
| FILE and HTTP protocols are considered a security risk.<br>We recommend using HTTPS sites where available. | Add Remove Step 3. Sele<br>to complete<br>adding           | ect<br>e |

5. Input the below links in separate fields, which will appear after selecting the option Add. To complete adding the links, select the option **OK** in the "Window Exception Site List" as shown above.

https://customs.gra.gov.gy:8443 http://customstrain.gra.gov.gy:8080

6. After selecting the option Ok, the below will appear with links added.

| http://customstrain.gra.gov.gy:8080<br>https://customs.gra.gov.gy:8443 | <b>^</b>                 | Edit Site List      |
|------------------------------------------------------------------------|--------------------------|---------------------|
| [                                                                      | Restore Security Prompts | Manage Certificates |
|                                                                        | ОК                       | Cancel Apply        |

Advanced Tab

7. Under the Advanced tab and the user is advised to **"enable tracing"**, **"enable logging"** and **"show console"** as shown below.

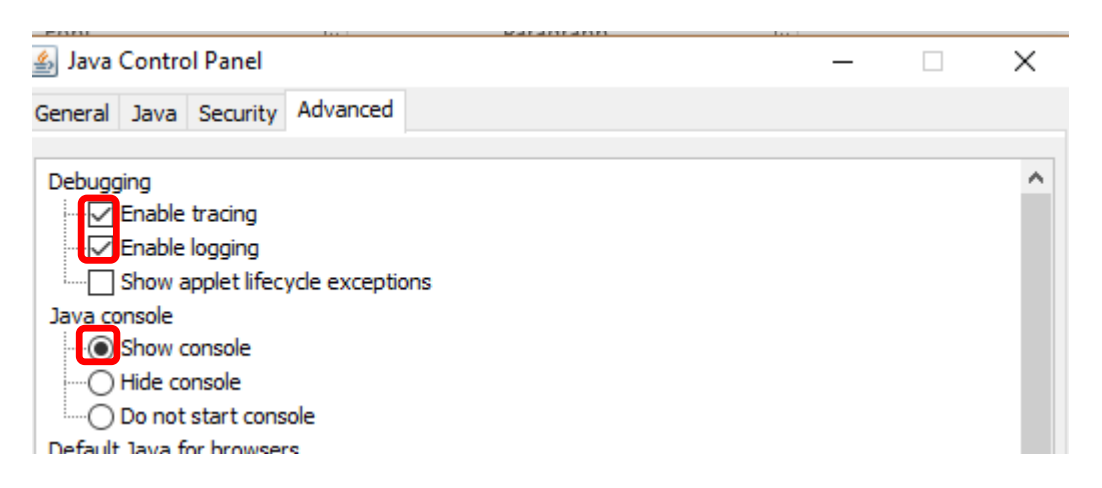

8. To complete the Java Control Panel configuration, Select Apply and close the java control panel.

### Update the java.security file

Lastly the java.security file has to be updated.

Check your Java version. In this example the java version is 1.8.0\_211.

If you have updated to the latest as of 20180830 this would be 1.8.0\_211.

#### <u>STEPS</u>

- 1. Run Notepad as Administrator
- Click open file and search for the "java.security". Look for the java.security find. It should look like the below

C:\Program Files\Java\jre1.8.0\_211\lib\security

3. Once the file is opened Look for the below:

jdk.tls.disabledAlgorithms=SSLv3, RC4, MD5withRSA, DH keySize < 1024

or use

#### RC4, DES

4. Change the 1024 to 768. It should now look like this

jdk.tls.disabledAlgorithms=SSLv3, RC4, MD5withRSA, DH keySize < 768

- 5. Save the document.
- 6. Launch ASYCUDA WORLD GUYANA.